## Blokkprogramozás

Nézzük meg, hogyan írjuk ki, hogy Szia! a Scratchben és a Micro:bitben!

| https://scratch.mit.edu/ |                       |               |           |                  |  |             |       |  |  |  |
|--------------------------|-----------------------|---------------|-----------|------------------|--|-------------|-------|--|--|--|
| SCRAT                    | 🇊 🌐 🗕 Fájl            | Szerkesztés   | 🔆 Gyakori | latok            |  |             |       |  |  |  |
| 🚝 Kód                    | d Jelmezek            | (I) Hangok    |           |                  |  |             |       |  |  |  |
| Mozgás                   | Kinézet               |               |           |                  |  |             |       |  |  |  |
| Kinézet                  | mondd: Szia! 2        | masodpercig   |           | -ra kattintáskor |  | . <b></b> . | Szia! |  |  |  |
| Hang                     | gondold: Hmm 2        | 2 másodpercig | mon       | dd: Szia!        |  |             |       |  |  |  |
| Események                | gondold: Hmm          |               |           |                  |  |             |       |  |  |  |
| Vezérlés                 |                       |               |           |                  |  |             |       |  |  |  |
| Érzékelés                | jelmez legyen costume | e2 •          |           |                  |  |             |       |  |  |  |

## https://makecode.microbit.org/

Legyen az első programod neve: hello

| Microsoft   Omicro:bit          |                                 |        |
|---------------------------------|---------------------------------|--------|
| Behind the MakeCode<br>Hardware | NUL M                           |        |
| Lejátszási lista indítása       |                                 |        |
| • • 0 • •                       | I projekt létrehozása           | C      |
| Projektjeim Összes megtekintése | Adj nevet a projektednek.       |        |
| $\odot$                         | hello<br>> Kódolási beáliltások |        |
| Új projekt                      | Létre                           | ehoz 🗸 |

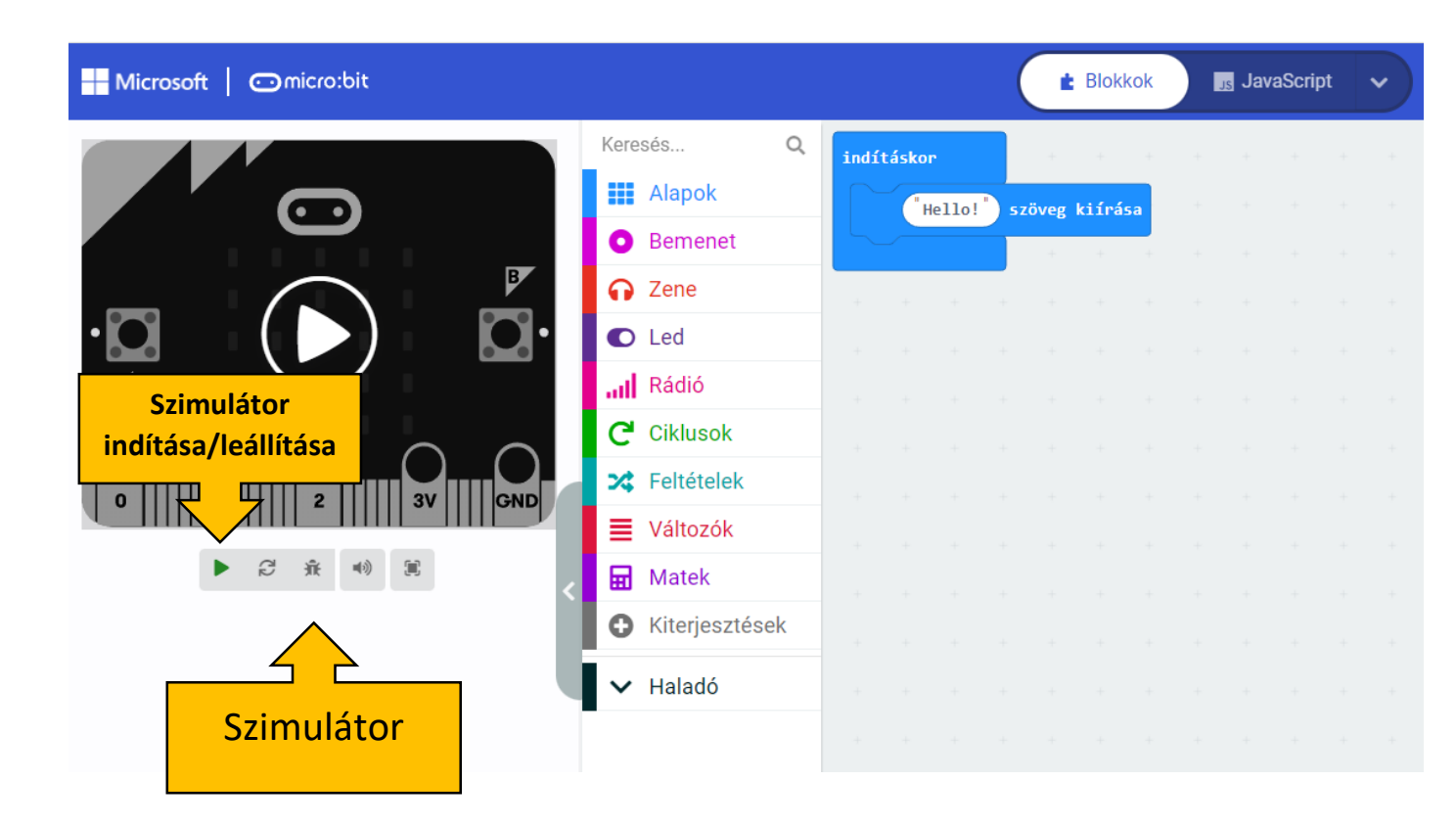

Az Alapok eszköztárból válasszuk a Hello! szöveg kiírását. Majd indítsuk el a programot. Írjuk át a Hello! szöveget Szia! szövegre!

Írd ki a nevedet, majd egy kis szív ikon is jelenjen meg a szimulátoron!

Használd közben a szünet parancsot és/vagy a kijelző letörlését!

Tudsz ékezetes betűket is használni? Próbáld ki!

Írjatok egymásnak üzeneteket!